# <u> サポートツール (トライアル版) 機能紹介</u>

業務状況等分析業務 (輸出入申告訂正情報の分析サービス)

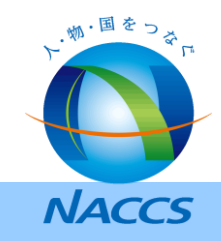

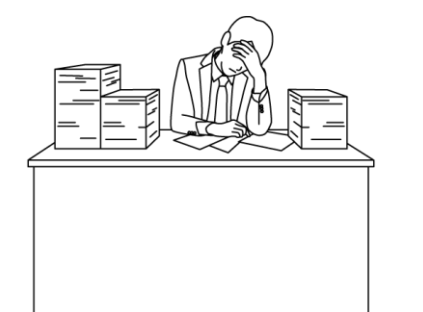

- ✓ 誤謬がなかなか減らない…
- ✓訂正情報の把握に時間がかかっている…
- ✓ 誤謬の報告漏れがあるかもしれない…

本資料では、そんなお悩みをお持ちの方へ 訂正情報の把握・分析に役立つ「サポートツール」の機能をご紹介いたします。

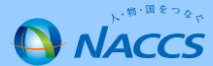

サポート ツール

#### 本サービスで配信するCSVファイルを取り込むことで 簡単に訂正内容の把握や分析が行えます。

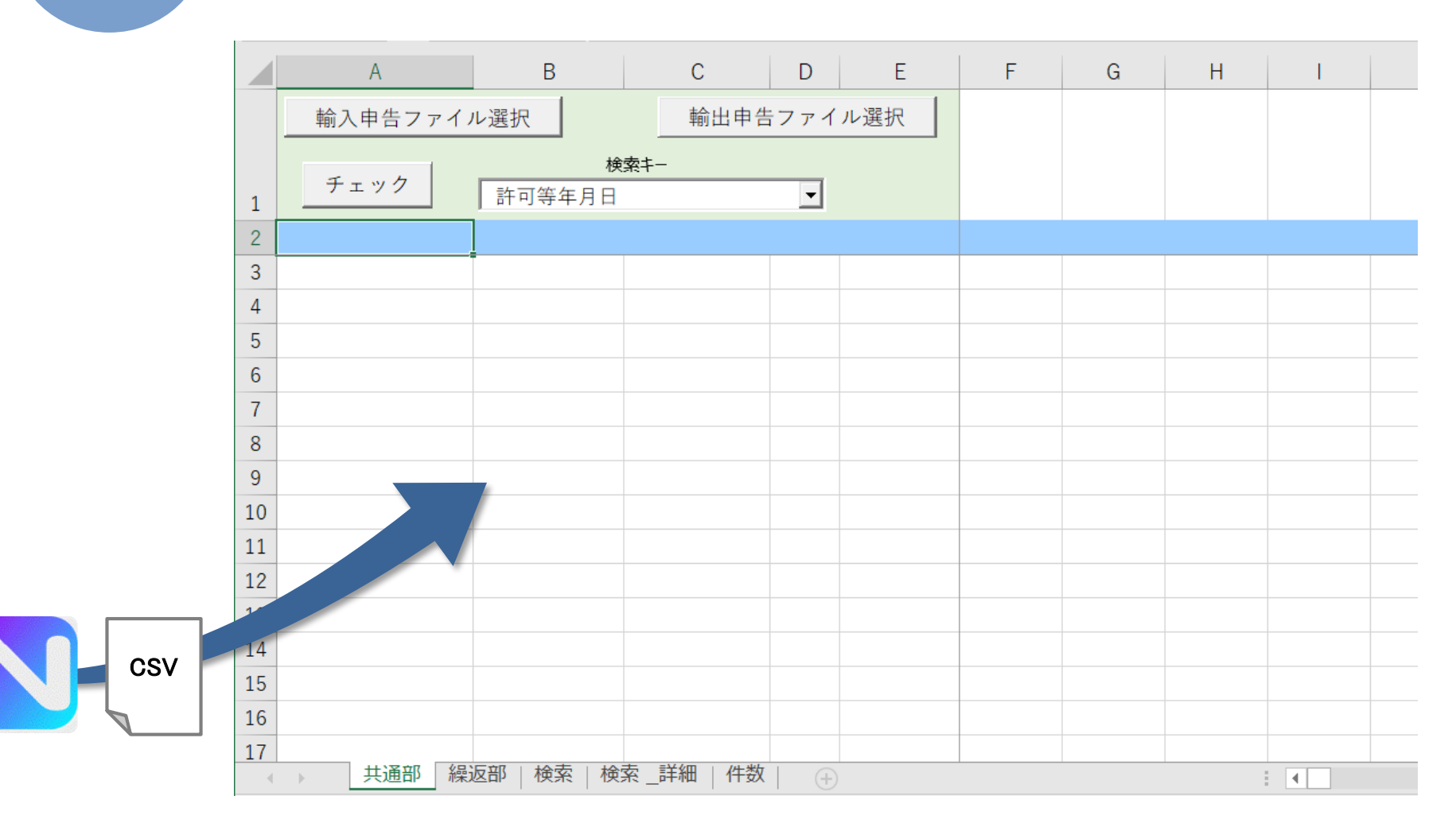

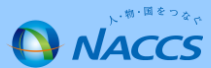

繰返部

件数

3

取込

#### ファイル選択ボタンよりファイルを取り込みます。

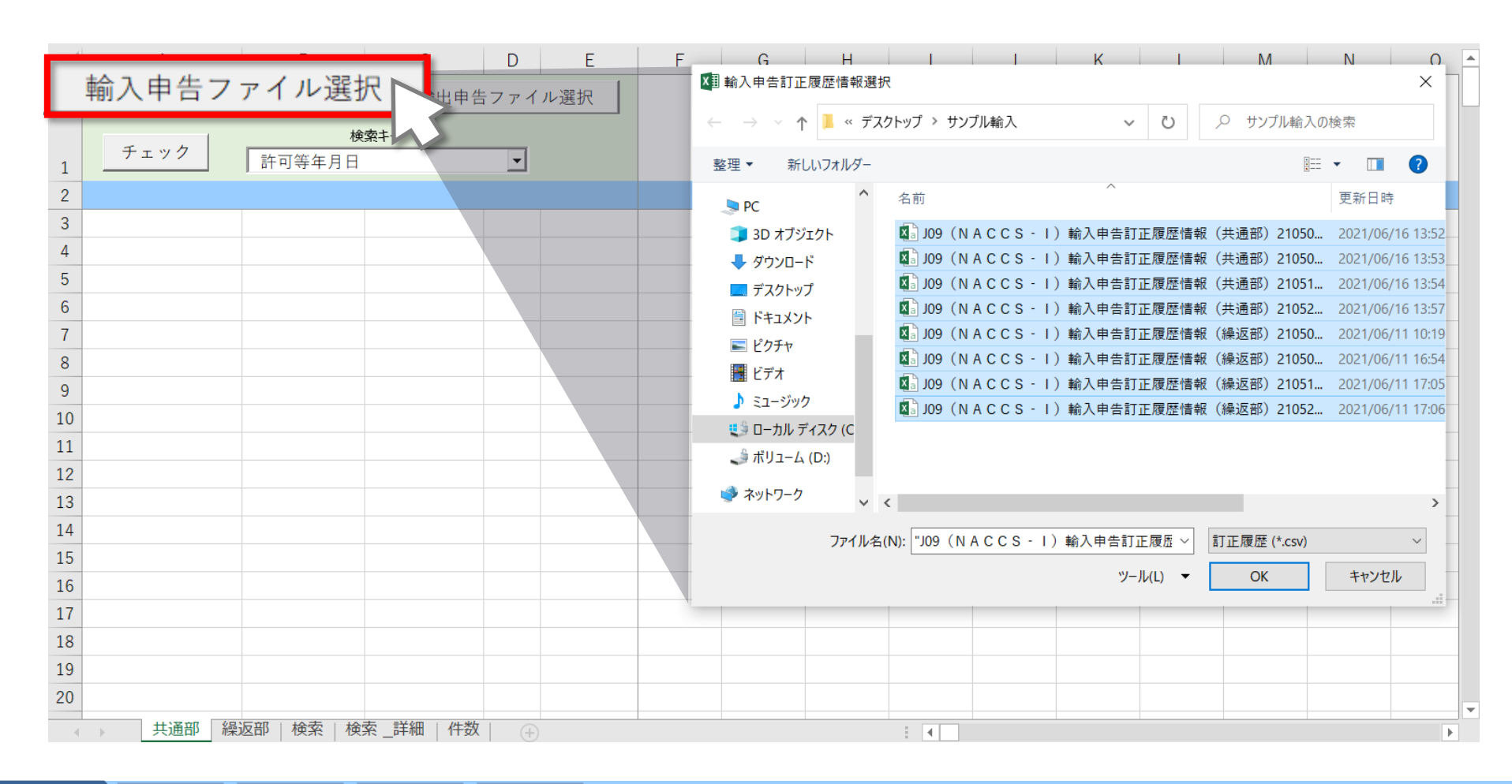

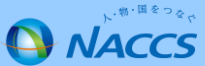

繰返部

イメージ

#### どこがどのように訂正されたのかがわかりづらい。

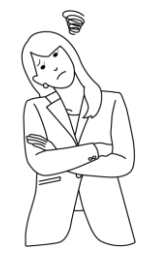

|    | А       | В             | С           | D    | E        | F    | G     | Н      | I     | J           | К    | L     | М      | Ν      | 0        |
|----|---------|---------------|-------------|------|----------|------|-------|--------|-------|-------------|------|-------|--------|--------|----------|
|    | 輸入申告ファイ | ル選択           | 輸出申告        | 告ファイ | ル選択      |      |       |        |       |             |      |       |        |        |          |
|    |         |               | <br>索‡-     |      |          |      |       |        |       |             |      |       |        |        |          |
| 1  | チェック    | 許可等年月日        |             | -    |          |      |       |        |       |             |      |       |        |        |          |
| 2  | 樹口等     | ·<br>当初申告時利用: | 由告等番号       | 航空・  | 利用者ID    | 代表税番 | 大額・小額 | ■由告等種別 | 申告先種別 | 申告貨物譜       | 識別符号 | 審査検査区 | マあて先官署 | ■あて先部P | 『由告等年月   |
| 3  |         | 1TNAC         | 11825033330 | 2    | 1TNAC10C | 3305 | L     | IC     |       | . т ностоно | 1    | 2     | 1F     | 2      | 20210422 |
| 4  |         | 1TNAC         | 11825033331 | 2    | 1TNAC10C | 3305 | L     | IC     |       |             | 1    | 2     | 1F     | 2      | 20210426 |
| 5  |         | 1TNAC         | 11825231410 | 2    | 1TNACA0A | 6907 | L     | IC     |       |             | 1    | 1     | 1F     | 5      | 20210422 |
| 6  |         | 1TNAC         | 11825231411 | 2    | 1TNACA0A | 6907 | L     | IC     |       |             | 1    | 1     | 1F     | 5      | 20210426 |
| 7  |         | 1TNAC         | 11825422220 | 2    | 1TNAC10F | 8412 | L     | IC     |       |             | 1    | 2     | 1F     | 6      | 20210422 |
| 8  |         | 1TNAC         | 11825422221 | 2    | 1TNAC10F | 8412 | L     | IC     |       |             | 1    | ЗX    | 1F     | 6      | 20210426 |
| 9  |         | 1TNAC         | 11825666660 | 2    | 1TNACA0A | 8302 | L     | IC     |       |             | 1    | 1     | 1F     | 6      | 20210422 |
| 10 |         | 1TNAC         | 11825666661 | 2    | 1TNACA0A | 8302 | L     | IC     |       |             | 1    | 1     | 1F     | 6      | 20210426 |
| 11 |         | 1TNAC         | 11827777770 | 2    | 1TNACA0A | 8501 | L     | IC     |       |             | 1    | 1     | 1F     | 6      | 20210426 |
| 12 |         | 1TNAC         | 11827777771 | 2    | 1TNACA0A | 8501 | L     | IC     |       |             | 1    | 1     | 1F     | 6      | 20210427 |
| 13 |         | 1TNAC         | 11827888880 | 2    | 1TNAC10F | 6209 | L     | IC     |       |             | 1    | 1     | 1F     | 4      | 20210426 |
| 14 |         | 1TNAC         | 11827888881 | 2    | 1TNAC10F | 6209 | L     | IC     |       |             | 1    | 1     | 1F     | 4      | 20210428 |
| 15 |         | 1TNAC         | 11828999990 | 2    | 1TNAC10F | 8708 | L     | IC     |       |             | 1    | 2     | 1F     | 6      | 20210426 |
| 16 |         | 1TNAC         | 11828999991 | 2    | 1TNAC10F | 8708 | L     | IC     |       |             | 1    | 2     | 1F     | 6      | 20210506 |
| 17 |         | 1TNAC         | 11837744770 | 2    | 1TNAC10F | 8302 | L     | IC     |       |             | 1    | 1     | 1F     | 6      | 20210506 |
| 18 |         | 1TNAC         | 11837744771 | 2    | 1TNAC10F | 8302 | L     | IC     |       |             | 1    | 1     | 1F     | 6      | 20210510 |
| 19 |         | 1TNAC         | 11832334330 | 2    | 1TNAC10F | 4202 | L     | IC     |       |             | 1    | 1     | 1F     | 3      | 20210510 |
| 20 |         | 1TNAC         | 11832334331 | 2    | 1TNAC10F | 4202 | L     | IC     |       |             | 1    | 1     | 1F     | 3      | 20210512 |
| 21 |         | 1TNAC         | 11832422220 | 2    | 1TNACA0A | 9031 | L     | IC     |       |             | 1    | 2     | 1A     | 4      | 20210510 |
| 22 |         | 1TNAC         | 11832422221 | 2    | 1TNACA0A | 9031 | L     | IC     |       |             | 1    | 2     | 1A     | 4      | 20210512 |
| 23 |         | 1TNAC         | 11836444440 | 2    | 1TNAC10C | 3304 | L     | IC     |       |             | 1    | 1 Y   | 1F     | 2      | 20210514 |
| 24 |         | 1TNAC         | 11836444441 | 2    | 1TNAC10C | 3304 | L     | IC     |       |             | 1    | 1 Y   | 1F     | 2      | 20210518 |
| 25 |         | 1TNAC         | 11837194440 | 2    | 1TNAC10C | 3305 | L     | IC     |       |             | 1    | 3     | 1F     | 2      | 20210514 |

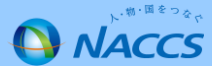

繰返部

件数

検索

5

チェック

#### 申告ごとに色が付き、見やすくなります。

|          |        |                    |              |    | A       | В           | С           | D    | E        | F     | G     | Н     | 1   |
|----------|--------|--------------------|--------------|----|---------|-------------|-------------|------|----------|-------|-------|-------|-----|
|          |        |                    |              |    | 輸入申告ファイ | ル選択         | 輸出申告        | ラファイ | ル選択      |       |       |       |     |
|          |        |                    |              | 1  | チェック    | 検<br>計可等年月日 | 索キー         | •    |          |       |       |       |     |
|          | А      | В                  |              | 2  | 撤回等     | 当初申告時利用     | 申告等番号       | 航空·  | 利用者ID    | 代表税番  | 大額・少額 | 申告等種別 | 申告先 |
| 輸入       | 、申告ファイ | イル選択               |              | 3  | 予備申告    | 1TNAC       | 11825033330 | 2    | 1TNAC10C | 3305  | L     | IC    |     |
| Ŧτ       | ~ 7    | 許可等在               | 検索キー<br>日 日  | 4  | 予備申告    | 1TNAC       | 11825033331 | 2    | 1TNAC10C | 3305  | L     | IC    |     |
|          |        | 2 告時               | 利用 申告:       | 5  | 予備申告    | 1TNAC       | 11825231410 | 2    | 1TNACA0A | 6907  | L     | IC    |     |
| 3        |        | I AC               | 1182         | 6  | 予備申告    | 1TNAC       | 11825231411 | 2    | 1TNACA0A | 6907  | L     | IC    |     |
| 5        |        | 1TNAC              | 1182         | 7  | 予備申告    | 1TNAC       | 11825422220 | 2    | 1TNAC10F | 8412  | L     | IC    |     |
| 6        |        | 1TNAC              | 1182         | 8  | 予備申告    | 1TNAC       | 11825422221 | 2    | 1TNAC10F | 8412  | L     | IC    |     |
| 8        |        | 1TNAC              | 1182         | 9  | 予備申告    | 1TNAC       | 11825666660 | 2    | 1TNACA0A | 8302  | L     | IC    |     |
| 9        |        | 1TNAC              | 1182         | 10 | 予備申告    | 1TNAC       | 11825666661 | 2    | 1TNACA0A | 8302  | L     | IC    |     |
| 11       |        | 1TNAC              | 1182         | 11 | 予備申告    | 1TNAC       | 11827777770 | 2    | 1TNACA0A | 8501  | L     | IC    |     |
| 12<br>13 |        | 1TNAC<br>1TNAC     | 1182         | 12 | 予備申告    | 1TNAC       | 11827777771 | 2    | 1TNACA0A | 8501  | L     | IC    |     |
| 14       |        | 1TNAC              | 1182         | 13 | 予備申告    | 1TNAC       | 11827888880 | 2    | 1TNAC10F | 6209  | L     | IC    |     |
| 15<br>16 |        | 1TNAC<br>1TNAC     | 1182<br>1182 | 14 | 予備申告    | 1TNAC       | 11827888881 | 2    | 1TNAC10F | 6209  | L     | IC    |     |
| 17       |        | 1TNAC              | 1183         | 15 | 予備申告    | 1TNAC       | 11828999990 | 2    | 1TNAC10F | 8708  | -     | IC    |     |
| × ->     | 共通部 繰  | NAC<br>反部   検索   枚 | 全索_詳細        | 16 | 予備申告    | 1TNAC       | 11828999991 | 2    | 1TNAC10F | 8708  | 1     | IC    |     |
|          |        |                    |              | 17 | 予備由告    | 1TNAC       | 11837744770 | 2    | 1TNAC10F | 8302  |       | IC    |     |
|          |        |                    |              | 18 | 予備由生    |             | 11837744771 | 2    |          | 8302  | 1     |       |     |
|          |        |                    |              |    | 共通部 操返  | 部 検索 検索     | _詳細   件数    | +    |          | 0.007 |       | 11.7  | :   |

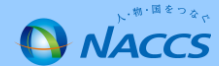

繰返部

件数

チェック

#### 訂正箇所は赤く表示され、上下で比較がしやすくなります。

|    | А              | В                                          | С           | D    | E        | BJ    | BK    | BL    | BM    | BN                                                                                                    | BO     | BP    |
|----|----------------|--------------------------------------------|-------------|------|----------|-------|-------|-------|-------|----------------------------------------------------------------------------------------------------|--------|-------|
|    | 輸入申告ファイ        | ル選択                                        | 輸出申告        | 告ファイ | ル選択      |       |       |       |       |                                                                                                    |        |       |
| 1  | チェック           | ₩<br>●  ●  ●  ●  ●  ●  ●  ●  ●  ●  ●  ●  ● | <br>读索+]    | •    |          |       |       |       |       |                                                                                                    |        |       |
| 2  | 撤回等            | 当初申告時利用                                    | 目申告等番号      | 航空·  | 利用者ID    | 蔵置税関音 | [貨物個数 | 個数単位= | 通関蔵置場 | 憲通関蔵置場     章     章    章    章   章    章    章    章    章   章    章    章    章 | 貨物重量   | 重量単位日 |
| 11 | 予備申告           | 1TNAC                                      | 11827777770 | 2    | 1TNACA0A | 6     | 2     | PK    | 1FGGG | NACCS KY1                                                                                                    | 12     | KGM   |
| 12 | 予備申告           | 1TNAC                                      | 11827777771 | 2    | 1TNACA0A | 6     | 2     | CS    | 1FGGG | NACCS KY1                                                                                                    | 12     | KGM   |
| 13 | 予備申告           | 1TNAC                                      | 11827888880 | 2    | 1TNAC10F | 4     | 103   | СТ    | 1F66M | IWANO-UI1                                                                                                    | 276.92 | KGM   |
| 14 | 予備申告           | 1TNAC                                      | 11827888881 | 2    | 1TNAC10F | 4     | 103   | СТ    | 1F66M | IWANO-UI1                                                                                                    | 276.92 | KGM   |
| 15 | 予備申告           | 1TNAC                                      | 11828999990 | 2    | 1TNAC10F | 6     | 16    | PP    | 1FZZF | NACCS-014                                                                                                    | 1562   | KGM   |
| 16 | 予備申告           | 1TNAC                                      | 11828999991 | 2    | 1TNAC10F | 6     | 16    | PK    | 1FZZF | NACCS-014                                                                                                    | 1562   | KGM   |
| 17 | 予備申告           | 1TNAC                                      | 11837744770 | 2    | 1TNAC10F | 6     | 2     | PP    | 1FGGG | NACCS KY1                                                                                                    | 975.8  | KGM   |
| 18 | 予備申告           | 1TNAC                                      | 11837744771 | 2    | 1TNAC10F | 6     | 2     | PP    | 1FGGG | NACCS KY1                                                                                                    | 975.8  | KGM   |
| 19 | 予備申告           | 1TNAC                                      | 11832334330 | 2    | 1TNAC10F | 3     | 2     | PP    | 1FNNN | YAMA-NO'5                                                                                                    | 511.8  | KGM   |
| 20 | 予備申告           | 1TNAC                                      | 11832334331 | 2    | 1TNAC10F | 3     | 2     | PP    | 1FNNN | YAMA-NO 5                                                                                                    | 511.8  | KGM   |
| 21 | 予備申告           | 1TNAC                                      | 11832422220 | 2    | 1TNACA0A | 4     | 118   | СТ    | 1APPP | NACCS-T                                                                                                    | 573.84 | KGM   |
| 22 | 予備申告           | 1TNAC                                      | 11832422221 | 2    | 1TNACA0A | 4     | 118   | СТ    | 1APPP | NACCS-T                                                                                                    | 573.84 | KGM   |
| 23 | 予備申告           | 1TNAC                                      | 11836444440 | 2    | 1TNAC10C | 2     | 6     | PP    | 1FTTT | INT-NACCI                                                                                                    | 717    | KGM   |
| 24 | 予備申告           | 1TNAC                                      | 11836444441 | 2    | 1TNAC10C | 2     | 6     | PP    | 1FTTT | INT-NACC1                                                                                                    | 703    | KGM   |
| 25 | 予備申告           | 1TNAC                                      | 11837194440 | 2    | 1TNAC10C | 2     | 1     | PP    | 1FWTT | SATO-UN                                                                                                    | /32    | KGM   |
| 26 | 予備申告<br>共通部 繰返 | 1TNAC<br>部   検索   検索                       |             | 2    | 1TNAC10C | 2     | 1     | SI    | 1FWTT | SATO-UN <sup>57</sup>                                                                                                    | 732    | KGM   |

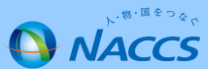

繰返部

検索

チェック

#### 欄は崩さずに表示します。

|    | А    | В     | С           | D            | E        | F   | I.   | J     | К         | L      | М     | N       | 0    | Р                 |
|----|------|-------|-------------|--------------|----------|-----|------|-------|-----------|--------|-------|---------|------|-------------------|
| 2  | 撤回等  | 当初申告  | 部申告等番号      | 航空           | 利用者丨D    | 欄番号 | NACC | :価格再確 | 品名        | 数量(1)  | )数量単位 | 税表番号    | 数量(2 | )数量単位             |
| 39 | 予備申告 | 1TNAC | 11832422220 | 2            | 1TNACA0A | 01  | 2    |       | P/T,ACC.  | 1438.7 | 7 KG  | 9031.90 |      |                   |
| 40 | 予備申告 | 1TNAC | 11832422220 | 2            | 1TNACA0A | 02  | 6    |       | SWITC     | 9900   | NO    | 8536.50 | 34.4 | <mark>4</mark> KG |
| 41 | 予備申告 | 1TNAC | 11832422220 | 2            | 1TNACA0A | 03  | Х    |       | VUI CANI  |        |       | 4016.99 |      |                   |
| 42 | 予備申告 | 1TNAC | 11832422220 | 2            | 1TNACA0A | 04  | E    |       | TEXTILE   |        |       | 5903.90 |      |                   |
| 43 | 予備申告 | 1TNAC | 11832422221 | 2            | 1TNACA0A | 01  | 2    |       | P/T, \CC. | 1438.7 | 7 KG  | 9031.90 |      |                   |
| 44 | 予備申告 | 1TNAC | 11832422221 | 2            | 1TNACA0A | 02  | 6    |       | SWITC     | 3100   | NO    | 8536.50 | 28.3 | 9 KG              |
| 45 | 予備申告 | 1TNAC | 11832422221 | 2            | 1TNACA0A | 03  | Х    |       | VULCANI   |        |       | 4016.99 |      |                   |
| 46 | 予備申告 | 1TNAC | 11832422221 | 2            | 1TNACA0A | 04  | E    |       | TEXTILE   |        |       | 5903.90 |      |                   |
| 47 | 予備申告 | 1TNAC | 11836444440 | 2            | 1TNAC10C | 01  | 5    |       | BEAUTY    | 526.8  | KGII  | 3304.99 |      |                   |
| 48 | 予備申告 | 1TNAC | 11836444440 | 2            | 1TNAC10C | 02  | 1    |       | EYE MAK   | 799.5  | KGII  | 3304.20 |      |                   |
| 49 | 予備申告 | 1TNAC | 11836444440 | 2            | 1TNAC10C | 03  | 6    |       | POWP      | 218.7  | KGII  | 3304.91 |      |                   |
| 50 | 予備申告 | 1TNAC | 11836444441 | 2            | 1TNAC10C | 01  | 5    |       | BE UTY    | 526.8  | KGII  | 3304.99 |      |                   |
| 51 | 予備申告 | 1TNAC | 11836444441 | 2            | 1TNAC10C | 02  | 1    |       | EYEMAK    | 799.5  | KGII  | 3304.20 |      |                   |
| 52 | 予備申告 | 1TNAC | 11836444441 | 2            | 1TNAC10C | 03  | 6    |       | POW       | 206.1  | KGII  | 3304.91 |      |                   |
| 53 | 予備申告 | 1TNAC | 11837194440 | 2            | 1TNAC10C | 01  | 6    |       | PREPARA   | 296.0  | KGII  | 3305.90 |      |                   |
| 54 | 予備申告 | 1TNAC | 11837194440 | 2            | 1TNAC10C | 02  | 2    |       | SHAMPO    | 290.3  | KGII  | 3305.10 |      |                   |
| 55 | 予備申告 | 1TNAC | 11837194440 | 2            | 1TNAC10C | 03  | Х    |       | BEAUTY    |        |       | 3304.99 |      |                   |
| 56 | 予備申告 | 1TNAC | 11837194441 | 2            | 1TNAC10C | 01  | 6    |       | PREPARA   | 296.0  | KGII  | 3305.90 |      |                   |
| 57 | 予備申告 | 1TNAC | 11837194441 | 2            | 1TNAC10C | 02  | 2    |       | SHAMPO    | 290.3  | KGII  | 3305.10 |      |                   |
| 58 | 予備申告 | 1TNAC | 11837194441 | 2            | 1TNAC10C | 03  | х    |       | BEAUTY    | _      |       | 3304.99 |      |                   |
| -  |      | 共通部   | 繰返部 検索   枚  | <b>検索</b> _詳 | 細 件数     | (+) | •    |       | 1         | r      | 1     | :       | 1    |                   |

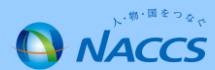

繰返部

件数

検索

### 訂正のあった項目と訂正の多い上位20項目を表示します。

|    | А      | В       | С                  | D        | Е           | A  | G    | Н      |                    |       | К     | L     |
|----|--------|---------|--------------------|----------|-------------|----|------|--------|--------------------|-------|-------|-------|
| 1  |        |         | 検索キー               |          | 6 U 7       |    |      |        |                    |       |       |       |
|    | 利用者    | 通関士     | 転入主々               | <u></u>  | <i>////</i> |    |      | 内国消費税  | 内国消費税              | 入港年月  | 티므퓻므  | 関税課税  |
| 2  | コード    | コード     | 制八百石               | 파비국부거니   | 検索          |    |      | 等課税価格  | 等税額                | B     | 記方宙方  | 価格    |
| 3  |        |         |                    |          | BP除く _      |    | 125  | 23     | 18                 | 14    | 13    | 13    |
| -  |        |         |                    |          |             |    |      |        |                    |       |       |       |
| 19 | 当初申告時  | F通関士=   | 輸人者名               | 許可等年月日   | 甲告等番号       | 枝番 | 撤回等  | 訂止1    | 訂止2                | 訂止3   | 訂止4   | 訂止5   |
| 21 | 1TNAC  | A5512   | NACCS SYOUJI CO.   | 20210426 | 11825033330 | 1  | 予備申告 | 入港年月日  | 個数単位⊐              | 記号番号  | 輸入承認証 | [番号等  |
| 22 | 1TNAC  | A5512   | NAXX COMPANY C     | 20210426 | 11825231410 | 1  | 予備申告 | 入港年月日  | 税額合計               | 税額合計  | 税額合計  | 納税額合言 |
| 23 | 1TNAC  | A1103   | KYUSYU SYOUJI CO   | 20210427 | 11825422220 | 1  | 予備申告 | 入港年月日  | 個数単位⊐              | 記号番号  |       |       |
| 24 | 1TNAC  | A5512   | KANSAI SYOUJI CO   | 20210426 | 11825666660 | 1  | 予備申告 | 入港年月日  | 個数単位⊐              | 記号番号  |       |       |
| 25 | 1TNAC  | A5512   | TOKAI SHOUJI CO.   | 20210427 | 11827777770 | 1  | 予備申告 | 入港年月日  | 個数単位⊐              | 記号番号  |       |       |
| 26 | 1TNAC  | A1103   | CDB BIL EXA CO., L | 20210428 | 11827888880 | 1  | 予備申告 | 入港年月日  | 記号番号               |       |       |       |
| 27 | 1TNAC  | A1103   | MFR CO.,LTD.       | 20210506 | 11828999990 | 1  | 予備申告 | 入港年月日  | 個数単位⊐              | 記号番号  | 税額合計  | 税額合計  |
| 28 | 1TNAC  | A1103   | DMF CO.,LTD.       | 20210510 | 11837744770 | 1  | 予備申告 | B/L番号/ | 入港年月日              | 記号番号  |       |       |
| 29 | 1TNAC  | A1103   | NACCS SYOUJI CO.   | 20210512 | 11832334330 | 1  | 予備申告 | B/L番号/ | 入港年月日              | 記号番号  |       |       |
| 30 | 1TNAC  | A1103   | NINNNTENNDOO C     | 20210512 | 11832422220 | 1  | 予備申告 | 入港年月日  | 記号番号               | 税額合計  | 税額合計  | 納税額合言 |
| 31 | 1TNAC  | A5512   | NACCS SYOUJI CO.   | 20210519 | 11836444440 | 1  | 予備申告 | 入港年月日  | <mark>貨物重量(</mark> | 記号番号  | 輸入承認証 | インボイス |
| 32 | 1TNAC  | A5512   | DB SHOUJI CO.,LT   | 20210518 | 11837194440 | 1  | 予備申告 | 入港年月日  | 個数単位⊐              | 記号番号  | 輸入承認証 | インボイス |
| 33 | 1TNAC  | A1103   | GERUGUGU CO.,L     | 20210520 | 11837608550 | 1  | 予備申告 | 入港年月日  | 記号番号               |       |       |       |
| 34 | 1TNAC  | A5512   | DB SHOUJI CO.,LT   | 20210520 | 11841069990 | 1  | 予備申告 | 積出地コート | ·積出地名              | 入港年月E | 記号番号  |       |
| 35 |        |         |                    |          |             |    |      |        |                    |       |       |       |
|    | ▶   共i | 通部   繰返 | 部 検索 検索 _詳細        | 日 件数  🕀  |             |    |      | :      | 4                  |       |       |       |

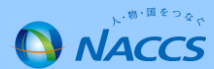

繰返部

検索

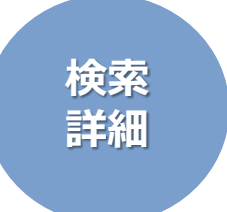

#### より具体的な訂正内容が確認できます。

|    |         |        |                  |          |             |      |          | 個数単位:             | $\neg - F$      |
|----|---------|--------|------------------|----------|-------------|------|----------|-------------------|-----------------|
|    | А       | В      | С                | D        | E           | F    | G        | PP                | A               |
| 1  |         |        | 検索キー             | '        | クリア         |      |          | 419 SI            |                 |
| 2  | 利用者コード  | 通関士コード | 輸入者名             | 許可等年月日   | 検索          |      |          | 税額合計              |                 |
| 3  |         |        |                  |          |             |      |          | $\backslash \sim$ |                 |
| 4  |         |        |                  |          |             |      |          |                   |                 |
| 19 |         |        |                  |          |             |      | 訂正1      | 訂正2               | 訂正3             |
| 20 | 当初申告時利用 | 通関士コード | 輸入者名             | 許可等年月日   | 申告等番号       | 撤回等  | 入港年月日    | 個数単位コード           | 記号番号            |
| 21 | 1TNAC   | A5512  | NACCS SYOUJI CO. | 20210426 | 11825033330 | 予備申告 |          | PP                | AS PER ATTACHE  |
| 22 |         |        |                  |          | 11825033331 | 予備申告 | 20210419 | SI                | NAC CT NO1-2000 |
| 23 | 当初申告時利用 | 通関士コード | 輸入者名             | 許可等年月日   | 申告等番号       |      | 入港年月日    | 税額合計              | 税額合計            |
| 24 | 1TNAC   | A5512  | NAXX COMPANY     | 20210426 | 11825231410 | 予備申告 |          | 41000             | 191500          |
| 25 |         |        |                  |          | 11825231411 | 予備申告 | 20210422 | 40800             | 190300          |
| 26 | 当初申告時利用 | 通関士コード | 輸入者名             | 許可等年月日   | 申告等番号       |      | 入港年月日    | 個数単位コード           | 記号番号            |
| 27 | 1TNAC   | A1103  | KYUSYU SYOUJI CO | 20210427 | 11825422220 | 予備申告 |          | PK                | AS PER ATTACHE  |
| 28 |         |        |                  |          | 11825422221 | 予備申告 | 20210422 | SI                | DX CO LTD       |
| 29 | 当初申告時利用 | 通関士コード | 輸入者名             | 許可等年月日   | 申告等番号       |      | 入港年月日    | 個数単位コード           | 記号番号            |
| 30 | 1TNAC   | A5512  | KANSAI SYOUJI CO | 20210426 | 11825666660 | 予備申告 |          | PK                | AS PER ATTACHE  |
| 31 |         |        |                  |          | 11825666661 | 予備申告 | 20210421 | PP                | NACCS JAPAN CO  |
| 32 | 当初申告時利用 | 通関士コード | 輸入者名             | 許可等年月日   | 申告等番号       |      | 入港年月日    | 個数単位コード           | 記号番号            |
| 33 | 1TNAC   | A5512  | TOKAI SHOUJI CO. | 20210427 | 11827777770 | 予備申告 |          | PK                | AS PER ATTACHE  |
| 34 |         |        |                  |          | 11827777771 | 予備申告 | 20210421 | CS                | SHINA JAPAN CO. |
| 35 | 当初申告時利用 | 通関士コード | 輸入者名             | 許可等年月日   | 申告等番号       |      | 入港年月日    | 記号番号              |                 |
| 26 |         | A1102  | COD DIL EVA CO I | 20210420 | 11007000000 | 又借由生 |          |                   | CUEET           |

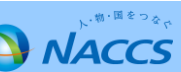

繰返部

検索

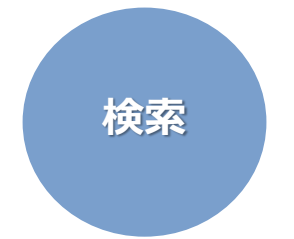

### 検索キーで申告の抽出が可能です。

|    | A                 | В             | C D                    | E F         |    | G                    |          | Н           |       | I                  | J         | K       | L              | М     | N           | 0        | -   |
|----|-------------------|---------------|------------------------|-------------|----|----------------------|----------|-------------|-------|--------------------|-----------|---------|----------------|-------|-------------|----------|-----|
|    | 1<br>利用者<br>2 コード | 通関± 輸入<br>コード | 者名 年月日                 | クリア 検索      |    | 合計                   | 内国<br>等課 | 消費税<br> 税価格 | 内国    | ]消費税<br>2額         | 入港年月<br>日 | 記号番号    | 関税課税<br>価格     | 税額合計  | 個数単位<br>コード | 納税額<br>計 |     |
|    | 3                 | NAC           | CS SYOUJI CO.,         | □ BP除く      |    | 125                  |          | 23          |       | 18                 | 14        | 13      | 13             | ç     | ) 6         | 6        |     |
| ダ  | ブルクリックて           | ∑反映! _ ⋒入言    | 著名 許可等年日日              | 由告等新号       | 描  | 加等                   | ≣⊤त्म    | 1           | TT TF | 2                  | 訂正3       | ≣T īF 4 | 訂正5            | ≣T.E6 | 訂正7         | ≣T.F.8   |     |
|    | 入力不要!             | A5512 NAC     | CS SYOUJI CO.,LTD.     | 11825033330 | 1予 | 備申告                  | 入港       | 年月日         | 個数    | - <u>~</u><br>(単位コ | 記号番号      | 輸入承認訂   | 177 年3<br>F番号等 | 11110 | 1, ,        | 0.177.0  |     |
|    | 22 1TNAC          | A5512 NAXX    | COMPANY C20210426      | 11825231410 | 1予 | ·備申告                 | 入港       | 年月日         | 税額    | 合計                 | 税額合計      | 税額合計    | 納税額合計          | 通貨換算し | - 関税課税(     | I<br>関税額 |     |
|    | 23 1TNAC          | A1103 KYUS    | SYU SYOUJI C(20210427  | 11825422220 | 1予 | 備申告                  | 入港       | 年月日         | 個数    | (単位コ               | 記号番号      |         |                |       |             |          |     |
|    | 24 1TNAC          | A5512 KANS    | SAI SYOUJI CO 20210426 | 11825666660 | 1予 | ·備申告                 | 入港       | 年月日         | 個数    | (単位コ               | 記号番号      |         |                |       |             |          |     |
|    | 25 1TNAC          | A5512 TOKA    | AI SHOUJI CO. 20210427 | 11827777770 | 1予 | 備申告                  | 入港       | 年月日         | 個数    | (単位コ               | 記号番号      |         |                |       |             |          |     |
|    | 26 1TNAC          | A1103 CDB     | BIL EXA CO.,L 20210428 | 11827888880 | 1予 | ·備申告                 | 入港       | 年月日         | 記号    | 番号                 | 0         |         |                |       |             |          |     |
|    | A                 | B             | С                      | D           |    | E                    |          | F           |       |                    | G         |         | ł              | 4     |             |          |     |
| 1  |                   |               | 検索キー                   |             |    | <b>4</b> 11 <b>7</b> |          |             |       |                    |           |         |                |       |             |          |     |
|    | 利用者               | 通関士           | 輸入老夕                   | 許可等年日日      |    | 297                  |          |             |       |                    | 승탉        |         | 内国消            | 債費税   | 内国消         | 費税       | 入港: |
| 2  | コード               | コード           |                        | 비민수수이다      |    | 検索                   |          |             |       |                    | ЦПІ       |         | 等課税            | 価格    | 等税額         |          | 日   |
| 3  |                   |               | NACCS SYOUJI CO.,      | LTD.        |    |                      | _        |             |       |                    | 32        |         |                | 4     |             | 3        |     |
| 4  |                   |               |                        |             |    |                      |          |             |       |                    |           |         |                |       |             |          |     |
| 19 | 当初申告問             | 寺 通関士 ⊐       | 輸入者名                   | 許可等年月日      |    | 申告等番号                |          | 枝番          |       | 撤回                 | 等         |         | 訂正1            |       | 訂正2         |          | 訂正: |
| 21 | 1TNAC             | A5512         | NACCS SYOUJI CO.,      | 20210426    |    | 118250333            | 30       |             | 1     | 予備                 | 申告        |         | 入港年            | 月日    | 個数単         | 位コー      | 記号  |
| 22 | 1TNAC             | A1103         | NACCS SYOUJI CO.,      | 20210512    |    | 1183233433           | 30       |             | 1     | 予備                 | 申告        |         | B∕L            | 番号/   | 入港年         | 月日       | 記号  |
| 23 | 1TNAC             | A5512         | NACCS SYOUJI CO.,      | 20210519    |    | 118364444            | 40       |             | 1     | 予備                 | 申告        |         | 入港年            | 月日    | 貨物重         | 量(       | 記号  |
| 24 |                   |               |                        |             |    |                      |          |             |       |                    |           |         |                |       |             |          |     |

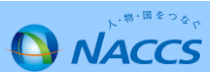

繰返部

件数

検索

### 4つ目の検索キーは共通部シートにて変更可能です。

|      | 共通部                | シート                    | C D                                  | E          | BJ         | BK    | BL BM   | BN      | BO       | BP   | BQ        | BR  | BS E        |     |         |
|------|--------------------|------------------------|--------------------------------------|------------|------------|-------|---------|---------|----------|------|-----------|-----|-------------|-----|---------|
|      | 輸入申告フ              | ァイル選択                  | 輸出申告ファ                               | イル選択       |            |       |         |         |          |      |           |     |             |     |         |
|      | r                  | 1                      | 検索キー                                 |            |            |       |         |         |          |      |           |     |             |     |         |
| 1    | チェック               | 社内整理用                  | 番号                                   | -          |            |       |         |         |          |      |           |     |             |     |         |
| 2 3  | 澈回等                | 記事(荷主                  | 三用)                                  | ▲ ID 盾     | <b>表</b>   | 検索シー  | $- h_B$ |         | С        |      | D         |     | Е           | F   | (       |
| 11 - | 予備申告               | 荷主セクシ                  | (ヨンコード                               | CAOA 6     | 1          |       |         | 检索      | ±        |      |           |     | - 1         |     |         |
| 12   | 予備申告               | 荷主リファ                  | レンスナンバー                              | CAOA 6     | , <u> </u> |       | マロー     | 快术      |          |      |           |     | - クリア -     |     |         |
| 13 - | 予備甲告<br>マ供中生       | 社内整理用                  | 番号                                   | 210F 4     |            | 利用者   | 囲 関 士   | 輸入者名    | <u> </u> | 社Ρ   | 内整理用      | 1番号 |             |     | 合       |
| 14   | ア頒中古<br>予備由告       | 利用者用整                  | §理番号                                 | C10F 4     | 2          | コード   | コード     |         | -        |      |           |     | 検索          |     |         |
| 16   | 予備申告               | 輸出者電話                  | 番号                                   | C10F 6     | 3          |       |         |         |          |      |           |     |             |     | 12      |
| 17   | 予備申告               | 税関事務管                  | 「理人コード                               | C10F 6     | 4          |       |         |         |          |      |           |     | _⊢∟BP除く -   |     |         |
| 18   | 予備申告               | 税関事務管                  | 「理人受理番号                              | ▼          | 10         | 坐加由生用 | 通問十一    | 続え来る    | 7        |      | 4 広 敕 理 日 | 田釆旦 | 由生生采旦       | 枯釆  | 齿同空     |
| 19   | 予備申告               | 1TNAC                  | 11832334330 2                        | 1TNAC10F 3 | 19         |       | 一週内エー   | 制八百石    | 3        |      | 们在生       | 力宙力 | 中口守御方       | 化文审 | 孤凹寺     |
| 20   | 予備申告               | 1TNAC                  | 11832334331 2                        | 1TNAC10F 3 | 21         | 1TNAC | A5512   | NACCS   | SYOUJI   | CO.  | NAC-210   | 657 | 11825033330 | 1   | 予備申告    |
| 21   | 予備甲告<br>又供中生       |                        | 11832422220 2                        | ITNACA0A 4 | 22         | 1TNAC | A5512   | NAXX C  | OMPAN    | ΥC   | NAC-210   | 637 | 11825231410 | 1   | 予備申告    |
| 22   | 了 佣 中 日<br>予 備 由 告 | 1TNAC                  | 11836444440 2                        | 1TNACA0A 4 |            |       | A1100   |         |          |      |           |     | 11005400000 | - 1 | マ (井中 4 |
| 24   | 予備申告               | 1TNAC                  | 11836444441 2                        | 1TNAC10C 2 | 23         | TINAC | A1103   | KTUST(  | 121001   | 1 CC | NAC-210   | 054 | 11825422220 | 1   | 丁頒中百    |
| 25   | 予備申告               | 1TNAC                  | 11837194440 2                        | 1TNAC10C 2 | 24         | 1TNAC | A5512   | KANSAI  | SYOUJI   | CO   | NAC-210   | 684 | 11825666660 | 1   | 予備申告    |
| 26   | 予備申告<br>           | 1TNAC<br>繰返部   検索   検索 | <u>11837194441</u> 2<br>索詳細   件数   ④ | 1TNAC10C   | 25         | 1TNAC | A5512   | TOKAI S | SHOUJI   | CO.  | NAC-210   | 704 | 11827777770 | 1   | 予備申告    |
|      |                    |                        |                                      |            | 26         | 1TNAC | A1103   | CDB BIL | EXA C    | 0.,L | NAC-210   | 690 | 11827888880 | 1   | 予備申告    |
|      |                    |                        |                                      |            | 27         | 1TNAC | A1103   | MFR CO  | D.,LTD.  |      | NAC-210   | 474 | 11828999990 | 1   | 予備申告    |
|      |                    |                        |                                      |            | 28         | 1TNAC | A1103   | DMF C   | 0.,LTD.  |      | NAC-210   | 767 | 11837744770 | 1   | 予備申告    |
|      |                    |                        |                                      |            | 29         | 1TNAC | A1103   | NACCS   | SYOUJI   | CO.  | NAC-210   | 749 | 11832334330 | 1   | 予備申告    |
|      |                    |                        |                                      |            | 30         | 1TNAC | A1103   | NINNNT  | ENNDO    | 0 C  | NAC-210   | 779 | 11832422220 | 1   | 予備申告    |
|      |                    |                        |                                      |            | 31         | 1TNAC | A5512   | NACCS   | SYOUJI   | C0.  | NAC-210   | 803 | 11836444440 | 1   | 予備申告    |

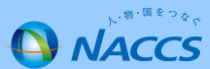

繰返部

件数

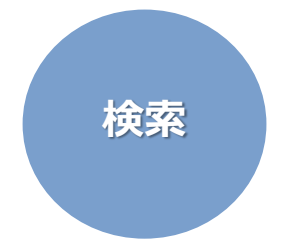

# カスタマイズした項目で検索ができます。

|    |     | А     |     | В                   | С               |        | D           |      | E       |      | F   | -  | G    |     |     | н          |    | 1    |   |
|----|-----|-------|-----|---------------------|-----------------|--------|-------------|------|---------|------|-----|----|------|-----|-----|------------|----|------|---|
|    | 1   |       |     |                     | 検索キー            |        |             |      | - クリ    | T    |     |    |      |     |     |            |    |      |   |
|    |     | 利用者   | -   | 通関士                 | 上  <br>輸入者名     | Ŕ      | 土<br>内整理用   | 番号   |         |      |     |    | 승탉   |     | 内国》 | 肖費税        | 内国 | 消費秒  |   |
|    | 2   | コード   |     | $\neg - \lvert$     |                 |        |             |      | 検索      |      |     |    |      |     | 等課種 | 说価格        | 等税 | 額    |   |
|    | 3   |       |     |                     |                 |        |             |      |         | 全 <  | 2   |    | 125  |     |     | 23         |    | 18   |   |
|    | 4   |       |     |                     |                 |        |             |      |         |      |     |    |      |     |     |            |    |      |   |
|    | 19  | 当初申告  | 5時; | 通関士                 | Lコ 輸入者名         |        | 社内整理用       | 番号   | 申告等番    | 号    | 枝番  |    | 撤回等  |     | 訂正1 |            | 訂正 | 2    |   |
|    | 21  | 1TNAC |     | A5512               | 2 NACCS SYOU    | JI CO  | .NAC-21065  | 57   | 1182503 | 3330 |     | 1  | 予備申告 |     | 入港的 | 年月日        | 個数 | 単位 = |   |
|    | 22  | 1TNAC |     | A5512               | 2 NAXX COMPA    | NY (   | NAC-21063   | 37   | 1182523 | 1410 |     | 1  | 予備申告 |     | 入港的 | 手月日        | 税額 | 合計   |   |
|    | 23  | 1TNAC |     | A1103               | 3 KYUSYU SYO    | O ILU  | (NAC-21065  | 54   | 1182542 | 2220 |     | 1  | 予備申告 |     | 入港的 | <b>羊月日</b> | 個数 | 単位=  |   |
|    | 24  | 1TNAC |     | A5512               | 2 KANSAI SYOL   |        | NAC-21068   | 34   | 1182566 | 6660 |     | 1  | 予備申告 |     | 入港的 | 年月日        | 個数 | 単位=  |   |
|    |     | А     | E   | В                   | С               |        | D           |      | Е       | F    |     |    | G    | Н   | 1   | I          |    | J    |   |
| 1  |     |       |     | I                   | 検索キー            |        |             | F    |         |      |     |    |      |     |     |            |    |      |   |
|    | 利月  | 用者    | 通関  | ]±                  | 輸入之夕            | ᆉᆎ     | □敕理田釆旦      |      |         |      |     |    |      | 入进在 | АП  | 티무포        |    | 個数単位 | 7 |
| 2  | ⊐-  | ード    | ⊐−  | ·  *   <sup>†</sup> | 制八百石            | TLF    | 1 定 4 巾 宙 ク | ;    | 検索      |      |     |    |      | 八心中 | ЛЦ  | 記乞笛        | 7  | コード  |   |
| 3  |     |       |     |                     |                 | NAG    | C-210657    |      | RP除く    |      |     |    | 4    |     | 1   |            | 1  |      |   |
| 4  |     |       |     |                     |                 |        |             |      |         |      |     |    |      |     |     |            |    |      | _ |
| 19 | 当社  | 刃申告時  | 通関  | ]±⊐∮                | 輸入者名            | 社内     | ]整理用番号      | 申告領  | 等番号     | 枝番   | 撤   | 回等 |      | 訂正1 |     | 訂正2        |    | 訂正3  |   |
| 21 | 1TI | VAC   | A55 | 12                  | NACCS SYOUJI CO | D. NAC | C-210657    | 1182 | 5033330 |      | 1 予 | 備申 | 告    | 入港年 | 月日  | 個数単        | 位コ | 記号番号 | 7 |
| 22 |     |       |     |                     |                 |        |             |      |         |      |     |    |      |     |     |            |    |      |   |

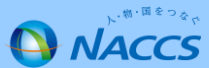

繰返部

検索

検索\_詳細

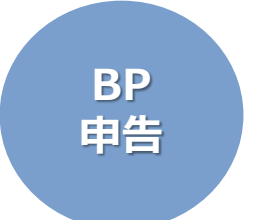

### BP・IBP申告を除いた訂正項目を確認できます。

|    |     | А     |     | В     | С              | D        | E           | F  | G    | Н       | 1                          |
|----|-----|-------|-----|-------|----------------|----------|-------------|----|------|---------|----------------------------|
|    | 1   |       |     |       | 検索キー           |          | クリア         |    |      |         |                            |
|    |     | 利用者   | ì   | 通関士   | 輸入者名           | 許可等年月日   |             |    | 合計   | 原産地証明   | 申告等種別                      |
|    | 2   | コード   | :   | コード   |                |          | 検索          | 3  |      | 書識別     | $\exists - \downarrow^{*}$ |
|    | 3   |       |     |       |                |          |             |    | 65   | 9       | 7                          |
|    | -   |       |     |       |                |          | - M D P 际 < |    |      |         |                            |
|    | 19  | 当初申告  | 5時) | 通関士   | □ 輸入者名         | 許可等年月日   | 申告等番号       | 枝番 | 撤回等  | 訂正1     | 訂正2                        |
|    | 21  | J7NAC | ŀ   | A3333 | NACCS CO.,LTD. | 20210813 | 12349169210 | 1  | BP   | 申告等種別=  | 貿易形態別:                     |
|    | 22  | J7NAC | ł   | A3333 | NACCS CO.,LTD. | 20210813 | 12342730060 | 1  | BP   | 申告等種別=  | 貿易形態別:                     |
|    | 23  | J7NAC | ļ   | A3333 | NACCS COLTD.   | 20210813 | 12343701160 | 1  | BP   | 申告等種別:= | 留易形熊別:                     |
|    |     | А     |     | В     | С              | D        | Е           | F  | G    | Н       | I                          |
| 1  |     |       |     |       | 検索キー           |          | クリア         |    |      |         |                            |
|    | 利月  | 用者    | 通関  |       | 転したな           | お可佐た日日   |             |    | A=L  | 沿姑人士    | 税額合計欄                      |
| 2  | ⊐ - | - ド   | ⊐−  | -ド    | 制八百石           | 可可守中方口   | 検索          |    |      | 1元(東口司) | 数                          |
| 3  |     |       |     |       |                |          |             |    | 17   |         | 2 2                        |
| 4  |     |       |     |       |                |          |             |    |      |         |                            |
| 19 | 当衫  | 刃申告時  | 通関  | ]±⊐   | 輸入者名           | 許可等年月日   | 申告等番号       | 枝番 | 撤回等  | 訂正1     | 訂正2                        |
| 21 | J8N | IAC   | A33 | 34 I  | NACCS CORPORAT | -        | 12341663020 | 0  | 申告撤回 |         |                            |
| 22 | J9N | IAC   | A33 | 34 I  | NACCS CORPORAT | 20210811 | 12342302700 | 1  |      | 税額合計    | 税額合計                       |
|    |     |       |     |       |                |          |             | -  |      |         |                            |

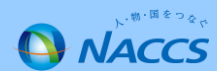

繰返部

検索

検索\_詳細

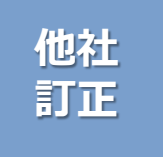

# 航空会社等による許可後訂正も除くことができます。

※OTHとは(otherの略)で、通関業者以外が 輸出許可後訂正を実施した場合を指す

|    |      | А             |        | В         | С              |           | D        |        |        | E                   | F    | G     | ì          |   | Н           | I          |    |
|----|------|---------------|--------|-----------|----------------|-----------|----------|--------|--------|---------------------|------|-------|------------|---|-------------|------------|----|
|    | 1    |               |        |           | 検索キー           |           |          |        | h      |                     |      |       |            |   |             |            | _  |
|    | 2    | 利用者<br>コード    | 通<br>コ | 関士<br>ード  | 輸出者名           |           | 許可等年)    | 月日     |        |                     | 3    | 合     | <b>]</b> + | 蔵 | 置官署         | 蔵置税関部<br>門 | î  |
|    | 3    |               |        |           |                |           |          |        |        |                     |      | 29    | 3          |   | 26          | 2          | (  |
|    | 4    |               |        |           |                |           |          | - 🗹 🔿  | )TH訂   | 「正を                 | 除く   |       |            |   |             |            | _  |
|    | 19   | 当初申           | 告時通    | 関士コ       | 輸出者名           |           | 許可等年)    | 月日     | 甲舌等    | 畨号                  | 权畨   | 撤回等   |            | 訂 | 正種別         | 訂正理由       |    |
|    | 21   | J8NAC         | A      | 12345     | NACCS CO.,L    | ΓD.       | 20210730 | )      | 123466 | 583060              | 1    | 許可内容変 | 医更(OTH)    | S |             | 搭載便にス      | -  |
|    | 22   | <b>J8NAC</b>  | A      | 12345     | NACCS CO.,L    | ΓD.       | 20210802 |        | 123489 | 900000              | 1    | 許可内容変 | E更(OTH)    | S |             | 搭載便にス      | -  |
|    | 23   | <b>J</b> 8NAC | A      | 12345     | NACCS CO.,L    | ΓD.       | 20210802 |        | 123489 | 958910              | 1    | 許可内容変 | 更(OTH)     | S |             | 搭載便にス      |    |
| 1  |      |               |        | <u>ام</u> | 検索キー           |           |          | クリ     | リア     |                     |      |       |            | _ |             |            | _  |
| _  | 利月   | 用者            | 通関士    | 輸出        | 者名             | 許可等       | 年月日      | (      |        |                     |      | 合計    | 蔵置官署       |   | 蔵置税関部       | 輸出取止       | A  |
| 2  | ]-   | - F           | コード    |           |                |           |          | 検      | 索      |                     |      |       |            |   | 門           | め再輸        | 号  |
| 3  |      |               |        |           |                |           |          |        | H訂正を   | E <mark>除く</mark> – |      | 13    |            | 4 | 4           | 4          | +  |
| 10 | 11/4 | ᄁᆣᄮᄟ          | 図明日    | #A-11     | サ 々            | =+ = 7 44 |          | 市井空。   | af. 🗆  | 4+ 374              | 描言空  |       | er TRE DI  |   | =+ IT TH da | == = = 1   | =- |
| 19 | ∃↑   | <b>小</b> 中古时  | 进送工    | 一判問出      | 有名             | 計可寺       | 千月日      | 甲古寺會   | 衛亏     | 仅奋                  | 撤回寺  |       | 訂止俚別       |   | 訂正理田        | 訂止」        | Ē. |
| 21 | 18V  | IAC           | A3333  | NAC       | CS CO.,LTD.    | 20210     | 810      | 123453 | 07520  | 1                   | 許可内容 | 家変更   | N          |   | その他         | AWB番号      | 3  |
| 22 | 18V  | IAC           | A3333  | NAC       | CS CO.,LTD.    | 20210     | 811      | 123474 | 75160  | 1                   | 取止め  | 厚輸入   |            |   |             | 蔵置官署       | 庮  |
| 23 | 18V  | IAC           | A3335  | NAC       | CS SHOJI CO.,L | 20210     | 818      | 123472 | 09360  | 1                   | 取止め  | 厚輸入   |            |   |             | 蔵置官署       | 庮  |
| 24 | 18V  | IAC           | A3333  | NAC       | CS CO.,LTD.    | 20210     | 823      | 123458 | 99050  | 1                   | 取止め  | 耳輸入   |            |   |             | 蔵置官署       | 庮  |
| 25 | 18V  | IAC           | A3333  | NAC       | CS CO.,LTD.    | 20210     | 823      | 123460 | 01400  | 1                   | 取止め  | 厚輸入   |            |   |             | 蔵置官署       | 庮  |

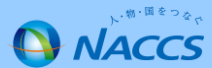

繰返部

検索

取込 データ

# 訂正件数一覧や取り込んだファイル情報が確認できます。

|    | A               | В  | С |                 |            | D     | N .                             | E                       |
|----|-----------------|----|---|-----------------|------------|-------|---------------------------------|-------------------------|
| 1  | 項目              | 件数 |   | ファイル名           |            |       |                                 | 期間                      |
| 2  | 当初申告時利用者コード     | 0  |   | J09(NACCS - I)輸 | 入申告訂正履歴情報( | (共通部) | 210502_1ANAC_20210503022628.csv | 2021/04/26 ~ 2021/05/02 |
| 3  | 申告等番号           | 0  |   | J09(NACCS-I)輸   | 入申告訂正履歴情報( | (共通部) | 210509_1ANAC_20210510024333.csv | 2021/05/03 ~ 2021/05/09 |
| 4  | 航空・海上識別         | 0  |   | J09(NACCS-I)輸   | 入申告訂正履歴情報( | (共通部) | 210516_1ANAC_20210517022419.csv | 2021/05/10 ~ 2021/05/16 |
| 5  | 利用者ID           | 0  |   | J09(NACCS-I)輸   | 入申告訂正履歴情報( | (共通部) | 210523_1ANAC_20210524022036.csv | 2021/05/17 ~ 2021/05/23 |
| 6  | 代表税番            | 0  |   | J09(NACCS-I)輸   | 入申告訂正履歴情報( | (繰返部) | 210502_1ANAC_20210503022627.csv | 2021/04/26 ~ 2021/05/02 |
| 7  | 大額・少額識別         | 0  |   | J09(NACCS-I)輸   | 入申告訂正履歴情報( | (繰返部) | 210509_1ANAC_20210510024332.csv | 2021/05/03 ~ 2021/05/09 |
| 8  | 申告等種別コード        | 0  |   | J09(NACCS-I)輸   | 入申告訂正履歴情報( | (繰返部) | 210516_1ANAC_20210517022419.csv | 2021/05/10 ~ 2021/05/16 |
| 9  | 申告先種別コード        | 0  |   | J09(NACCS-I)輸   | 入申告訂正履歴情報( | (繰返部) | 210523_1ANAC_20210524022036.csv | 2021/05/17 ~ 2021/05/23 |
| 10 | 申告貨物識別          | 0  |   |                 |            |       |                                 |                         |
| 11 | 識別符号            | 0  |   |                 |            |       |                                 |                         |
| 12 | 審査検査区分識別        | 0  |   |                 |            |       |                                 |                         |
| 13 | あて先官署コード        | 0  |   |                 |            |       |                                 |                         |
| 14 | あて先部門コード        | 0  |   |                 |            |       |                                 |                         |
| 15 | 申告等年月日          | 0  |   |                 |            |       |                                 |                         |
| 16 | 特例申告あて先官署コード    | 0  |   |                 |            |       |                                 |                         |
| 17 | 特例申告あて先部門コード    | 0  |   |                 |            |       |                                 |                         |
| 18 | 特例申告年月日         | 0  |   |                 |            |       |                                 |                         |
| 19 | 申告条件コード         | 0  |   |                 |            |       |                                 |                         |
| 20 | 申告等予定年月日        | 0  |   |                 |            |       |                                 |                         |
| 21 | 本申告表示           | 0  |   |                 |            |       |                                 |                         |
| 22 | 輸入者コード          | 0  |   |                 |            |       |                                 |                         |
| 23 | 輸入者名            | 0  |   |                 |            |       |                                 |                         |
| 24 | 郵便番号            | 0  |   |                 |            |       |                                 |                         |
| 25 | 住所1(都道府県)       | 0  |   |                 |            |       |                                 |                         |
| 26 | 住所2(市区町村(行政区名)) | 0  |   |                 |            |       |                                 |                         |

繰返部

件数

初期化

#### シート右側の初期化ボタンにて取り込みデータを初期化します。

|                                 | E                       | F     | G | Н  | I | J |
|---------------------------------|-------------------------|-------|---|----|---|---|
|                                 | 期間                      | 訂正申告数 |   |    |   |   |
| 210502_1ANAC_20210503022628.csv | 2021/04/26 ~ 2021/05/02 | 6     |   |    |   |   |
| 210509_1ANAC_20210510024333.csv | 2021/05/03 ~ 2021/05/09 | 1     |   | 初期 |   |   |
| 210516_1ANAC_20210517022419.csv | 2021/05/10 ~ 2021/05/16 | 3     |   |    |   |   |
| 210523_1ANAC_20210524022036.csv | 2021/05/17 ~ 2021/05/23 | 4     |   |    |   |   |
| 210502_1ANAC_20210503022627.csv | 2021/04/26 ~ 2021/05/02 | 6     |   |    |   |   |
| 210509_1ANAC_20210510024332.csv | 2021/05/03 ~ 2021/05/09 | 1     |   |    |   |   |

|    | D | E | F               | G  | Н  | I   | J 🍝 |
|----|---|---|-----------------|----|----|-----|-----|
| 1  |   |   |                 |    |    |     |     |
| 2  |   |   |                 |    |    |     |     |
| 3  |   |   |                 |    | 初期 | 112 |     |
| 4  |   |   |                 |    |    |     |     |
| 5  |   |   |                 |    |    |     |     |
| 6  |   |   |                 |    |    |     |     |
| 7  |   |   |                 |    |    |     |     |
| 8  |   |   |                 |    |    |     |     |
| 9  |   |   | • • • • • • • • | •• |    |     |     |
| 10 |   |   |                 |    |    |     |     |
| 11 |   |   |                 |    |    |     |     |
| 12 |   |   |                 |    |    |     |     |
| 13 |   |   |                 |    |    |     |     |
| 14 |   |   |                 |    |    |     |     |

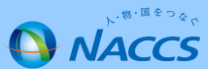

繰返部

件数

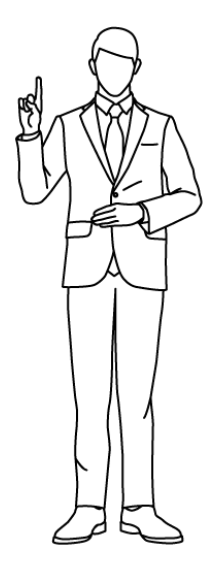

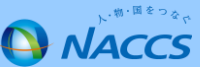

# お気軽にお問合せください 営業推進課 一 solution-pro@naccs.jp